## **CNI / PASSEPORT** VILLE DE CHANTONNAY

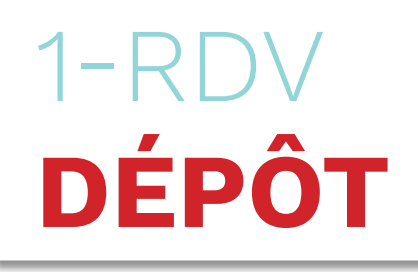

## **4 - SÉLECTIONNEZ 1-EFFECTUEZLA 3-RENSEIGNEZ LE NUMÉRO** 2 - PRENEZ RDV **UN CRÉNEAU DE PRÉ-DEMANDE PRÉ-DEMANDE** SUR CHANTONNAY.FR SUR LE SITE DE L'ANTS 0 8 50 60 💼 1. Accuel ) > ( 2. Bureau et motif ) > ( 2. Rendez-vous ) > ( 🖽 4. Coordonnées ) > ( 3. Récapit Bureau et motif Bienvenue sur le site officiel de l'Agence PASSEPORT – CARTE NATIONALE D'IDENTITÉ >PLATEFORME DE RDV EN LIGNE **OBLIGATOIRE** nationale des titres sécurisés otre démarche concern ( 1. Accuel ) > ( 2. Bureau et mott ) > ( 3. Rendez-vous ) > ( 4. Coordonnées ) > ( 5. Réceptuati Accueil DÉMARCHES NON VISIBLES DE LA VILLE DE CHANTONNAY 6 - VÉRIFIEZ LE 5 - SAISISSEZ VOS 7- RÉCEPTION DU 8-ACCÈS À LA PAGE DE GESTION COORDONNÉES RÉCAPITULATIF SMS DE CONFIRMATION **«VOS RENDEZ-VOUS»** MAIL / TÉLÉPHONE **ET CONFIRMEZ LE RDV** + ACCÈS À LA PAGE DE GESTION 1.Accuel ) ( 2. Bureau et motf ) ) ( 3. Fender-vous ) ) ( 4.0 Récapitulati VOUS À VENIE RENDEZ-VOUS PASSÉ(S RENDEZ-VOUS **«VOS RENDEZ-VOUS»** Bureau Mardi 13 juin 2023 à 11:00 **À CONSERVER** Rendez-vous confirmé OBLIGATOIRE DV1002 demande n°2222222 ------Coordonnées eport **N°DÉPÔT** ninutes À CONSERVER FIRMATIO POSSIBILITÉ D'ANNULER UN RDV

ENVOI D'UN SMS D'ANNULATION